# HB-Therm<sup>®</sup>

# Bezpečnostní pokyny a stručný návod

# Server rozhraní Gate-6

CS (Překlad originálního návodu)

#### 1 Obecné informace

Tento návod si pozorně přečtěte před začátkem všech prací. Základními předpoklady bezpečné práce jsou dodržování všech bezpečnostních pokynů a uvážlivé jednání kvalifikovaného odborného personálu, aby nedocházelo k haváriím se škodami na zdraví a na majetku.

Bezpečnostní pokyny jsou označeny symboly:

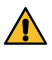

## Nebezpečí! / Varování! / Upozornění!

... upozorňuje na nebezpečnou situaci, která může v případě nerespektování způsobit úrazy (Upozornění!), resp. závažné nebo smrtelné úrazy (Varování!, Nebezpečí!).

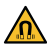

Nebezpečí vlivem magnetických polí ... při nerespektování hrozí nebezpečí věcných škod resp. těžkých úrazů.

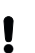

## Pozor!

... upozorňuje na eventuální nebezpečnou situaci, která v případě nerespektování může způsobit škody na majetku.

Zajistěte, aby byl tento návod stále k dispozici v bezprostřední blízkosti Gate-6.

Další pokyny jsou k dispozici prostřednictvím aplikace e-cockpit nebo http://knowledge.hb-therm.eu, viz kapitola 6. V případě dotazů nebo nejasností se obraťte na obchodní zastoupení příslušné země (viz typový štítek) nebo na náš zákaznický servis www.hb-therm.com.

#### 1.1 Použití v souladu s určením

Gate-6 je server rozhraní. Různé produkty Series 6 jsou připojeny ke Gate-6 přes standardní rozhraní Euromap 82.1 (Ethernet).

Server rozhraní je schopen převést protokol Euromap 82.1 do různých proprietárních strojových protokolů. Hardware potřebný pro sériovou komunikaci (RS-232, RS-485, RS-422 nebo 20 mA), stejně jako sběrnicové protokoly, jako je CAN nebo PROFIBUS-DP, je k dispozici jako volitelné vybavení.

Na každý vstřikovací stroj je nutné jeden Gate-6, který v ideálním případě zůstává se strojem. Gate-6 může komunikovat s aplikací e-cockpit přes Bluetooth nebo WiFi

Gate-6 je navržen a vyroben výhradně pro specifikované hodnoty podle typového štítku. Nároky jakéhokoli druhu z důvodu použití v rozporu s určením jsou vyloučeny.

#### 1.2 Všeobecné bezpečnostní pokyny

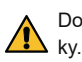

Dodržujte lokální, zákonné a provozní bezpečnostní předpisy a požadav-

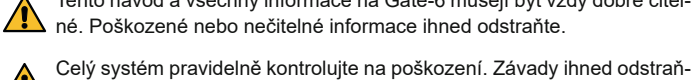

Tento návod a všechny informace na Gate-6 musejí být vždy dobře čitelhé. Poškozené nebo nečitelné informace ihned odstraňte.

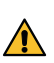

te.

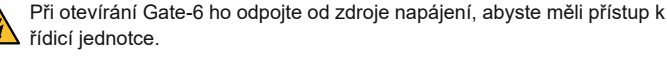

Udržuite magnety v bezpečné vzdálenosti od zařízení a předmětů, které by mohly být poškozeny magnetickými poli. Osoby s kardiostimulátory musí udržovat minimální vzdálenost 5 cm od magnetů.

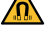

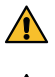

Přihlédněte k přitažlivým silám mezi magnetem a magnetickým povrchem. V opačném případě může dojít k pohmoždění na postižených místech.

Magnety a magnetický povrch vždy udržujte bez nečistot, aby byla zajištěna optimální přilnavost a nedošlo k poškození povrchu.

Údržbu smí provádět jen odborný personál.

#### 2 Transport a obal

Když obdržíte dodávku, ihned zkontrolujte, zda je úplná a nevykazuje škody způsobené přepravou.

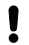

Į

Při opatrné manipulaci a transportu uvnitř podniku dbejte symbolů a pokvnů na obalu.

Aby byl Gate-6 chráněn, odstraňte obal až krátce před montáží.

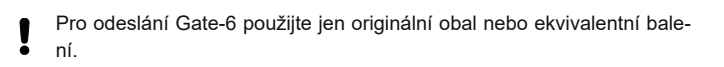

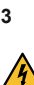

### Instalace

Elektrickou instalaci a první uvedení do provozu musejí provést pouze pracovníci s potřebnou kvalifikací v oboru elektro.

#### 3.1 Podmínky instalace

| Stanoviště přístroje                         | vnitřní prostor chráněný před vodou                                                                       |
|----------------------------------------------|----------------------------------------------------------------------------------------------------|
|                                              | dostatečně dobré větrání<br>(Umístění, viz obr., kapitola 4.1)                                            |
|                                              | pokud možno volně stojící (pro lepší příjem Bluetooth)                                                    |
| Max. dosah Bluetooth                         | 10 m při volném výhledu                                                                                   |
| Max. instalační výška                        | 3000 m nad mořem                                                                                          |
| Instalační plocha                            | Montáž s držákem/bez držáku:<br>- horizontální a stabilní povrch                                          |
|                                              | Montáž šroubem:<br>- vertikální a stabilní povrch                                                         |
|                                              | Magnetická montáž:<br>- hladký, čistý a magnetický povrch                                                 |
| Max. povrchová teplota<br>montážního povrchu | 40 °C                                                                                                    |
| Dov. teplota okolního prostředí              | 5–40 °C                                                                                                   |
| Relativní vlhkost vzduchu                    | 35–85 % RH (bez kondenzace)                                                                               |
| Externí kabely                               | Kabely se nesmějí dotýkat hydraulických vedení ani dílů,<br>jejichž povrchová teplota je vyšší než 50 °C. |

#### 3.2 Připojení

4

Produkt musí být napájen zdrojem SELV/LPS (maximální výkon 6,25 A 2 @24 VDC) s zesílenou nebo dvojitou izolací. Zdroj musí být chráněn proti zkratu a přetížení.

Euromap 82.1 je otevřený a nechráněný protokol. Aby se zabránilo neļ oprávněnému přístupu k zařízením, nesmí být ethernetové připojení (6) spojeno s podnikovou sítí nebo internetem. Pokud se na uživatelském rozhraní temperačního přístroje Thermo-6 zobrazí symbol (), je k dispozici přímé připojení k internetu

- 1 Připojení 24 VDC (+ = 24 VDC; = 0 VDC; = Funkční zem pro účely EMC)
- 2 USB-A (pro servisní účely)
- Rozhraní DIGITAL (ZD)
- Ethernet ext (Přístup k internetu)
- Tlačítko Reset (Resetovat 5 nastavení sítě)

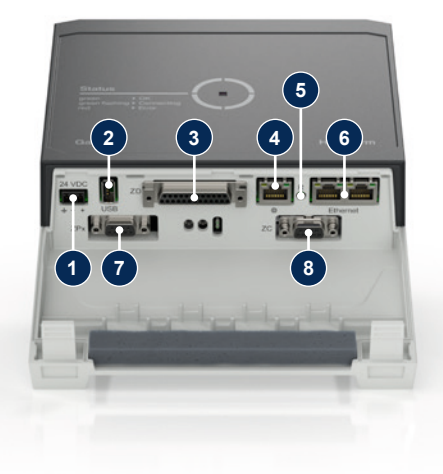

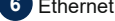

### (Rozhraní OPC UA pro připojení Thermo-6)

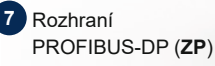

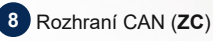

#### 3.3 Zobrazení / význam LED

Gate-6 nemá ve standardní verzi vlastní uživatelské rozhraní. Seřízení pro Gate-6 (protokol, spojka e-cockpit, seřízení sítě, datum/čas) se provádí prostřednictvím uživatelského rozhraní na temperačním přístroji Thermo-6, která se nachází ve steiné síti jako Gate-6.

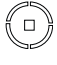

bílá → Zahájení procesu je aktivní

溑

zelená → Vše v pořádku Gate-6 je připojen alespoň k jednomu temperačnímu přístroji Thermo-6.

## bliká zeleně

→ Proces připojení je aktivní Gate-6 navazuje spojení s některým temperačním přístrojem Thermo-6.

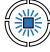

bliká modře → párování Bluetooth je aktivní

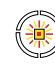

#### žluto-červeně bliká }

→ aktualizace softwaru je aktivní

Dodržujte podrobnosti o postupu aktualizace v uživatelském rozhraní temperačního přístroje Thermo-6.

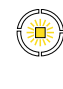

bliká žlutě  $\rightarrow$  Upozornění Dodržujte podrobnosti varování na temperačním přístroji Thermo-6.

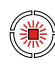

bliká červeně → porucha Podrobnosti k poruše v ovládání temperačního přístroje Thermo-6

#### 4 Uvedení do provozu

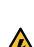

ļ

Při prvním uvedení Gate-6 do provozu je třeba zkontrolovat všechna elektrická připojení.

Gate-6 se zapíná a vypíná připojením nebo odpojením napájení. Všechny kabely rozhraní lze zapojit a odpojit během provozu (hot-plugable).

Zařízení HB-Therm jsou standardně konfigurována pro automatické získávání IP adres (k dispozici je server DHCP). Postup ruční konfigurace sítě viz kapitola 6.

#### 4.1 Postup

- Držte oba upevňovací závěsy stlačené 1. a nadzvedněte kryt nahoru.
- 2. Připojte ovládací kabely podle obrázku níže.

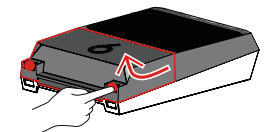

Pro všechna ethernetová připojení použijte stíněné kabely kategorie 5 Į nebo vyšší.

6

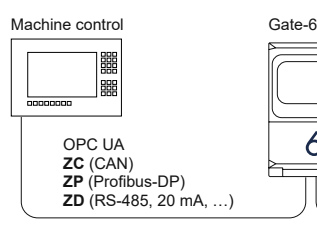

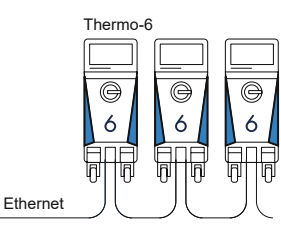

- 3. Připojte napájecí kabel ke Gate-6.
- 4. Umístěte Gate-6 na požadované místo instalace v jedné z možných variant instalace (s/bez konzoly, šroubu nebo magnetického držáku).

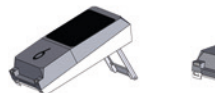

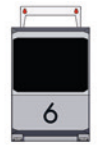

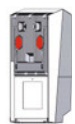

- 5. Připojte napájecí zdroj do elektrické zásuvky. Jakmile je Gate-6 napájen, začne LED svítit bíle.
  - → po inicializaci zařízení bliká LED zeleně po dobu trvání připojení (přibližně 30 s). Pokud nelze navázat spojení s temperačním přístrojem Thermo-6, LED trvale bliká zeleně. V takovém případě přejděte k bodu 6.
  - → jakmile je navázáno připojení k temperačnímu přístroji Thermo-6, LED svítí zeleně. Přejděte k bodu 7.
- 6. Zkontrolujte, zda jsou temperační přístroje zapnuty a správně připojeny. Pokud tomu tak je a připojení přesto nelze navázat, je nutné resetovat seřízení sítě na Gate-6.

Chcete-li to provést, stiskněte a podržte stlačené tlačítko Reset na Gate-6, dokud LED krátce neblikne bíle (cca 3 s).

→ Seřízení sítě se resetují.

Pokud stále nemůžete navázat spojení mezi Gate-6 a Thermo-6, zkontrolujte seřízení sítě na Thermo-6 pod položkou 'Seřízení' → 'Dálkové ovládání' -> 'Síť'. Parametr konfigurace sítě musí být nastaven na "automaticky". Opusťte nabídku Síť. Další pomoc v případě, že připojení stále nelze navázat, viz kapitola 6.

- Klepněte na tlačítko menu  $\blacksquare$  na každý připojený temperační přístroj Thermo-6  $\rightarrow$  klepněte na 'Seřízení'  $\rightarrow$  klepněte na 'Dálkové ovládání'  $\rightarrow$ 7. klepněte na 'Adresa dálkového ovládání' a nastavte.
- Volitelně pouze při dodatku ZD, ZC, ZP: Seřízení protokolu proveďte na 8. některém připojeném temperačním přístroji Thermo-6. Klepněte na tlačítko menu 🗮 na temperačním přístroji Thermo-6 klepněte na 'Gate' → klepněte na 'Převodník protokolů' → klepněte na 'Protokol' a upravte seřízení.
- Volitelné pouze při komunikaci přes OPC UA: Aby komunikace mezi řídicí 9. jednotkou stroje, Gate-6 a Thermo-6 fungovala, musí být všechny uzly ve stejné síti. Je-li k dispozici server DHCP, musí mít Gate-6 a Thermo-6 jinou IP adresu (aktuální) než 169.254.xxx.xxx (seřízení lze nalézt pod položkou 'Seřízení'  $\rightarrow$  'Dálkové ovládání'  $\rightarrow$  'Sít" pro Thermo-6 a pod 'Gate'  $\rightarrow$  'Seřízení'  $\rightarrow$  'Sít' Gate-6' pro Gate-6). V takovém případě by měla fungovat komunikace s ovládáním stroje. V opačném případě není k dispozici server DHCP a seřízení sítě je nutné provést ručně. Další pomoc viz kapitola 6.
- 10. Klepněte na tlačítko menu = na každém připojeném temperačním přístroji Thermo-6  $\rightarrow$  klepněte na 'Funkce'  $\rightarrow$  zapněte posuvníkem 'Dálkové ovládání' (C).

### Aplikace «e-cockpit»

e-cockpit je aplikace pro smartphony a tablety. Data z Gate-6 a temperačních přístrojů Thermo-6, které jsou k němu připojeny, jsou přístupná přes Bluetooth.

Informace o připojení Gate-6 k aplikaci e-cockpit a jeho použití naleznete v kapitole 6.

#### 5.1 Stáhněte si aplikaci «HB-Therm e-cockpit»

Společnost HB-Therm nenese žádnou odpovědnost za škody způsobené ļ použitím aplikačního softwaru e-cockpit staženého mimo Google Play Store nebo App Store.

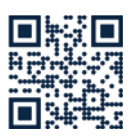

Aplikace «HB-Therm e-cockpit»je k dostání v obchodě Google Play Store nebo App Store.

→ http://hb.click/e-cockpitApp

#### 6 Knowledge

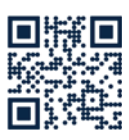

Obecné informace získáte na úvodní stránce Knowledge.

→ http://hb.click/6-Knowledge-CS

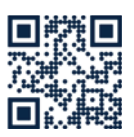

Pokud se nepodaří navázat spojení nebo je nutné provést seřízení sítě ručně, zavolejte přímo Knowledge a vyžádejte si podrobnou pomoc.

→ http://hb.click/31-030-CS

| Frekvenční rozsah   | WLAN         | 2,4 GHz / 5,0 GHz |
|---------------------|--------------|-------------------|
|                     | Bluetooth    | 2,4 GHz           |
| Přepěťová kategorie | 1            |                   |
| Stupeň znečištění   | 2            |                   |
| Napájení            | 24 VDC ±10 % |                   |

Typový štítek se nachází na zadní straně Gate-6.

Γ

Na typovém štítku se nacházejí tyto informace:

- $\rightarrow$ Тур
- Číslo přístroje  $\rightarrow$
- $\rightarrow$ Dodatek
- $\rightarrow$ Připojovací hodnoty
- $\rightarrow$ Rok výroby
- Třída ochrany
- Výrobce
- $\rightarrow$ Servisní místo
- QR kód (registrace e-cockpit)

O8406-CS 2023-10